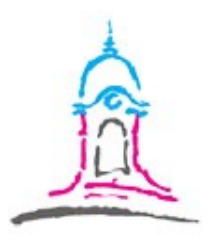

## **Anleitung zur Leibniz-Cloud**

## Liebe Schülerinnen und Schüler,

zur Erleichterung des Datenaustausches haben wir die Leibniz-Cloud eingerichtet. Dabei handelt es sich um eine Möglichkeit, losgelöst von E-Mails, a) Arbeitsaufträge herunterzuladen bzw. b) die erledigten Arbeitsaufträge/Hausaufgaben hochzuladen.

Den Zugang zur Leibniz-Cloud findet Ihr auf unserer Homepage.

- a) Vorgehen zum Herunterladen von Arbeitsaufträgen/Hausaufgaben:
- Auf den blauen Reiter "Leibniz-Cloud-SuS" oder auf den Menüpunkt "Service" und dort auf "Leibniz-Cloud-SuS" gehen.
- 2. Passwort eingeben. Das erhältst du von der Klassenleitung

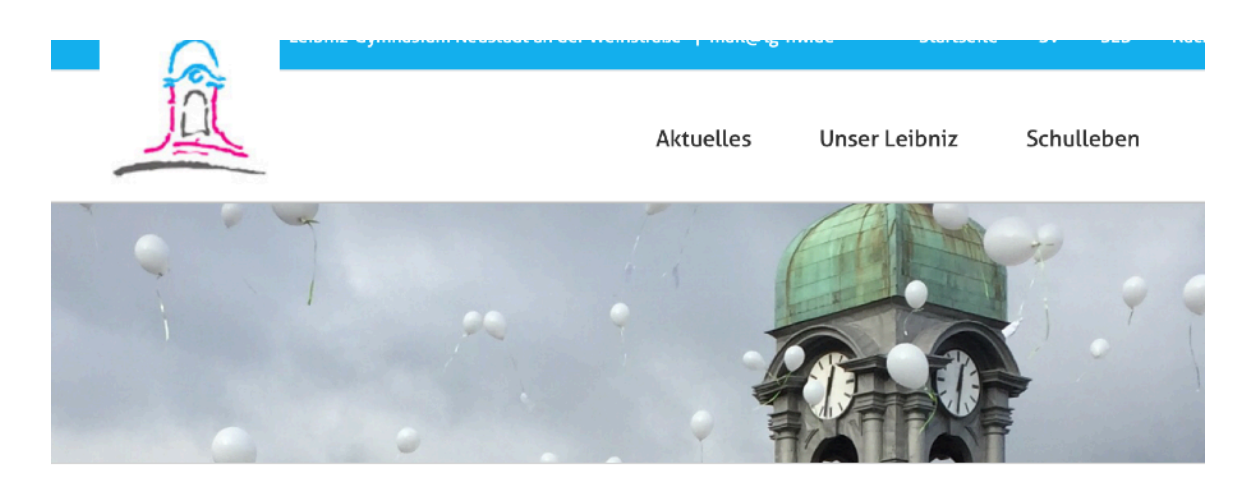

Dieser Inhalt ist passwortgeschützt. Um ihn anschauen zu können, bitte das Passwort eingeben:

Passwort:

ABSENDEN

## 3. Wähle Deine Klasse aus.

| 5. Klassen  | 5a  | 5b  | 5c  | 5d  | 5e |
|-------------|-----|-----|-----|-----|----|
| 6. Klassen  | ба  | 00  | 6с  | 6d  |    |
| 7. Klassen  | 7a  | 7b  | 7c  | 7d  |    |
| 8. Klassen  | 8a  | 8b  | 8c  | 8d  |    |
| 9. Klassen  | 9a  | 9b  | 9c  |     |    |
| 10. Klassen | 10a | 10b | 10c | 10d |    |
| MSS 11      |     |     |     |     |    |
| MSS 12      |     |     |     |     |    |

4. Gib das Klassenpasswort ein. Das erhältst du von der Klassenleitung.

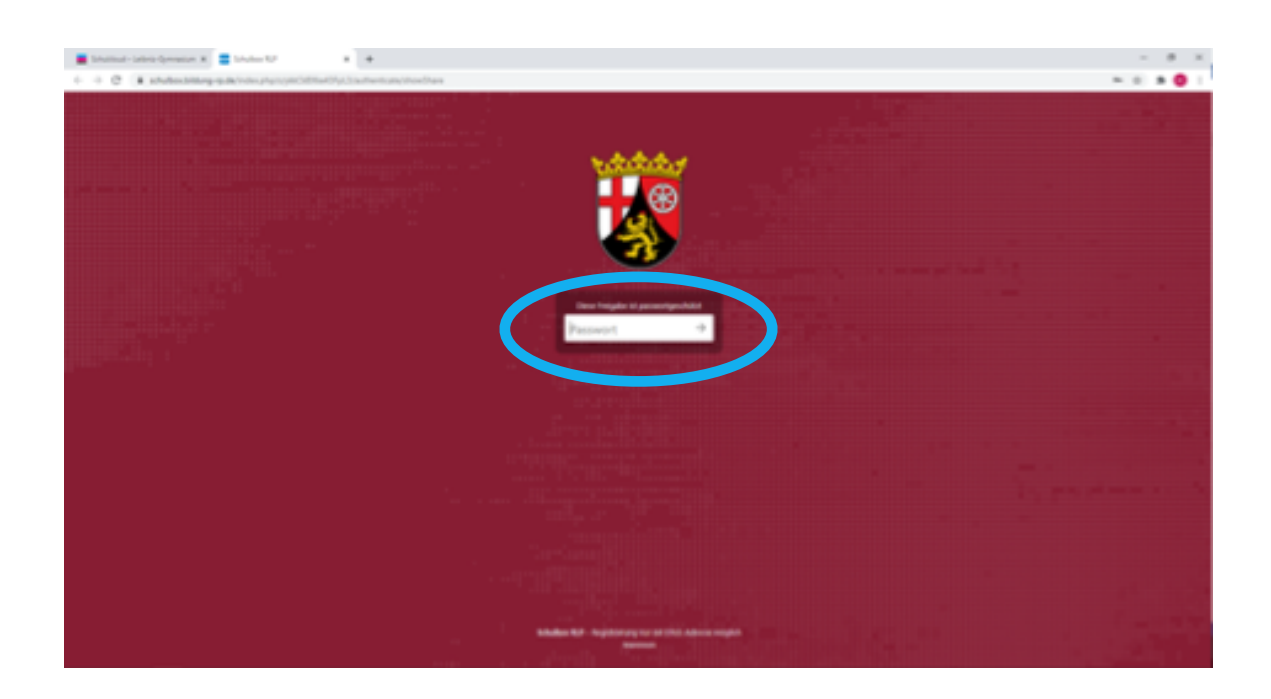

5. Ein Fach anklicken.

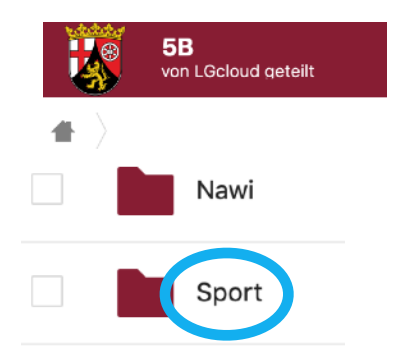

6. Arbeitsauftrag auswählen und auf die **"drei Punkte" klicken**. Dann auf "Herunterladen" klicken.

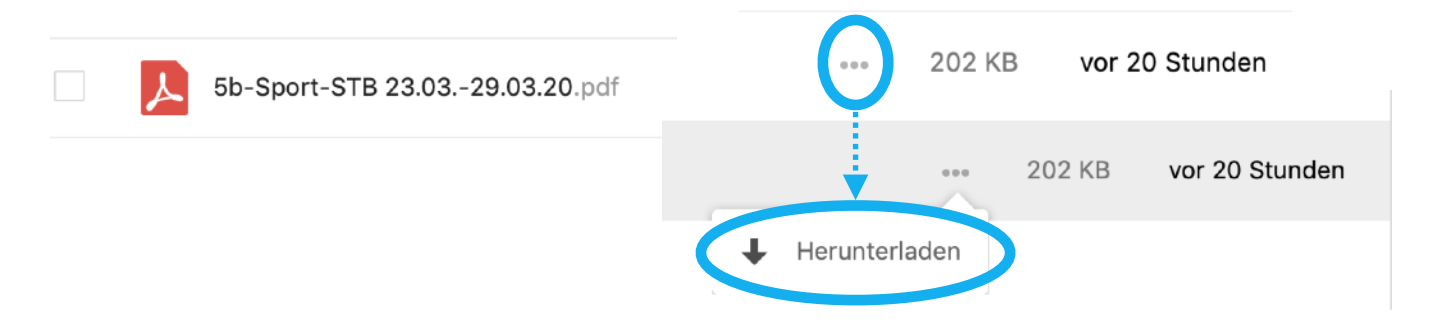

- Die Datei findest Du im Downloadordner Deines Computers.
- 7. Datei auf Deinem Gerät speichern.
- b) Vorgehen zum Hochladen von erledigten Arbeitsaufträgen/Hausaufgaben:
- 1. Bevor Du anfängst, schau nochmal nach, ob Deine Datei richtig benannt ist!

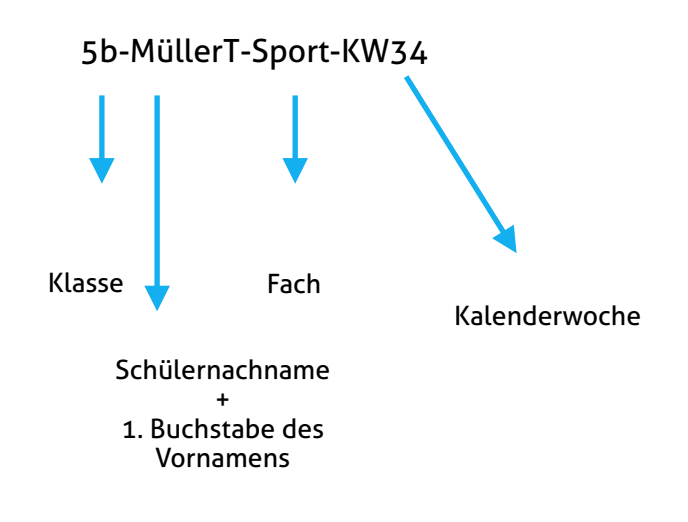

Datei nur im PDF- oder JPG-Format hochladen.

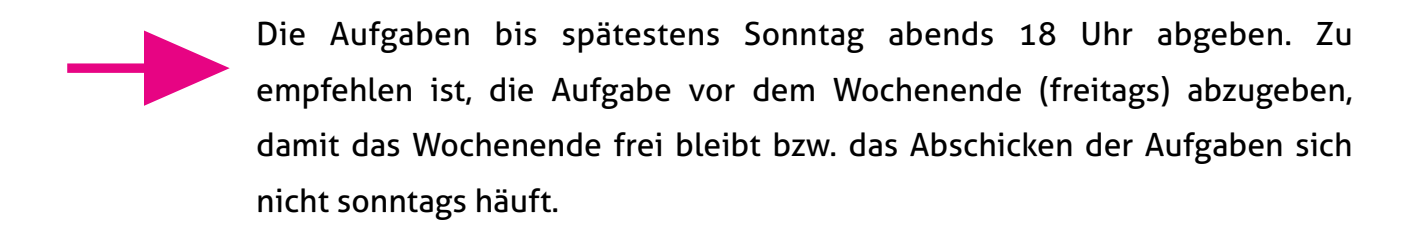

- Auf den blauen Reiter "Leibniz-Cloud-SuS" oder auf den Menüpunkt "Service" und dort auf "Leibniz-Cloud-SuS" gehen.
- 3. Passwort eingeben.

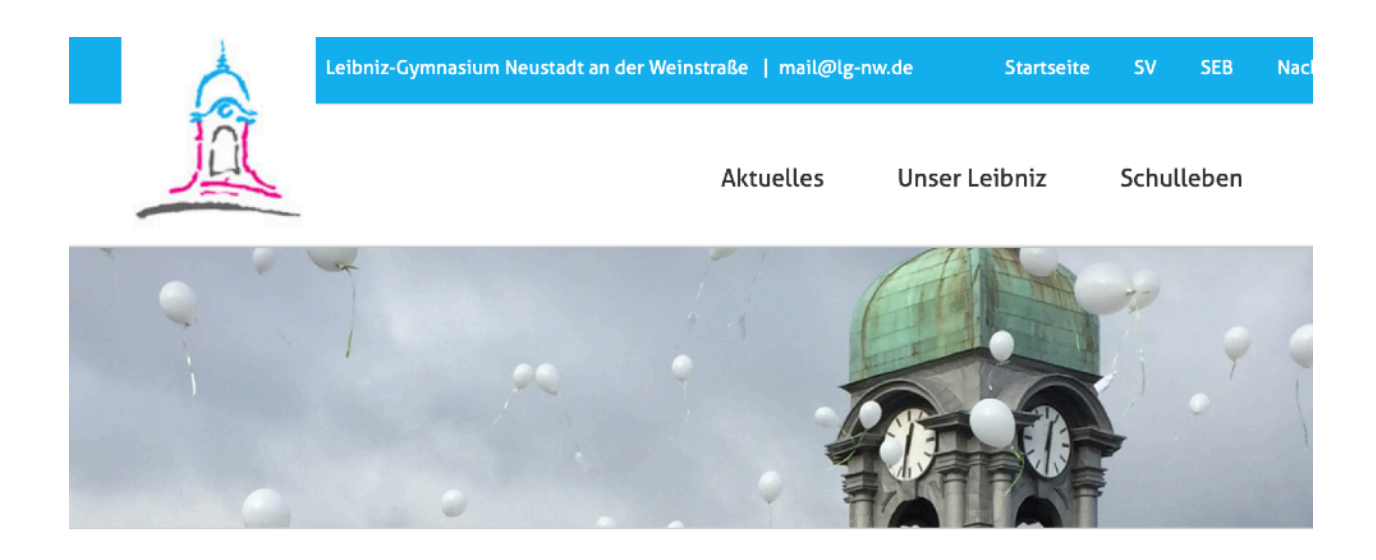

Dieser Inhalt ist passwortgeschützt. Um ihn anschauen zu können, bitte das Passwort eingeben:

Passwort:

ABSENDEN

## 4. Fachlehrer aussuchen.

| DCL | CVL. | CPIK | UMM | UNK | DEL | 003 | ECN |
|-----|------|------|-----|-----|-----|-----|-----|
| EKD | EYC  | FKE  | FSK | FEL | FRA | FSR | FUR |
| FTT | GGR  | GLD  | GLS | GRU | GNR | HAL | НАМ |
| HRM | HFE  | ISA  | JHS | KFR | КТН | KNÖ | KHL |
| KRY | KLM  | LEN  | MSZ | NAG | NWK | ОРК | PKS |
| PGE | QUK  | RGL  | RST | RUF | SAN | SDT | SMI |
| SNU | SÖD  | SCÖ  | SBR | SLR | SUL | SCC | SNR |
| SMS | SIN  | SLF  | STB | тсм | TRZ | VAL | VOS |
| WGR | WED  | WLF  | wüs | ZCH | ZPP | ZMR | ZMM |

5. Datei hineinziehen ("Drag and Drop") oder Datei aus der Dateistruktur Deines Gerätes heraussuchen und anklicken.

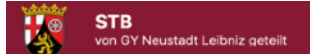

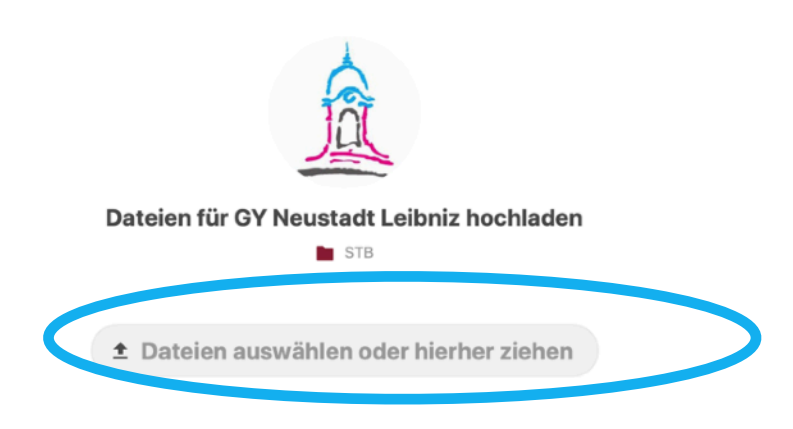

Hat das Hochgeladen funktioniert, erscheint die Datei im Fenster (siehe unten)

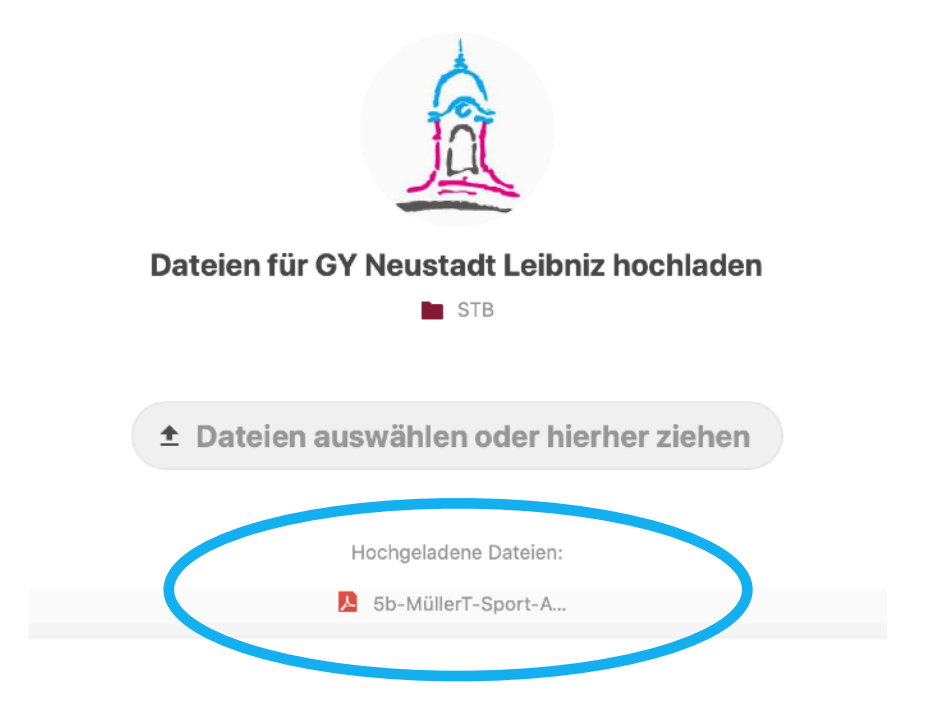